| Chapter 8. Recipe Transfer                                    | 2  |
|---------------------------------------------------------------|----|
| 8.1 Procedure to create a Recipe Transfer Part                | 2  |
| 8.2 Recipe memory                                             | 3  |
| 8.3 Upload/ Download of the recipe memory between HMI and PLC | 11 |

# **Chapter 8. Recipe Transfer**

The Recipe Transfer part activates the transfer of a block of contiguous registers from the HMI to the PLC or from the PLC to the HMI. HMI storage address is determined by an internal word. For MT500, 64K is selected to store the recipe data.

### 8.1 Procedure to create a Recipe Transfer Part

1. Click the Recipe Transfer Tool or select Recipe Transfer from the Parts menu.

#### 2. Fill in General Tab items:

| Create Recipe Transfer Object        | × |
|--------------------------------------|---|
| General Shape Label                  |   |
| Description :                        |   |
| Device type : LW Vertice address : 0 |   |
| No. of words : 0 Aux.                |   |
| Attribute<br>Direction : Download    |   |
| OK Cancel Apply Help                 | , |

Description: A reference name that you assign to the Recipe Transfer. (not displayed) Write Address: Word that begins the block of registers to write or receive upload from the PLC. No. of words : How many registers are transferred.

Direction:

Download : Moves values from the HMI retentive memory to the PLC.

Save: Transfers values from the controller to the HMI retentive memory area.

- 3. Go to Shape Tab: Select Shape or Bitmap of the button to activate the transfer.
- 4. Go to Label Tab: Fill in fields to denote states, if desired.
- 5. Click OK to position the part and resize it.

#### 8.2 Recipe memory

Recipe memory card should be chose for using recipe memory. The recipe memory resides in battery backed SRAM. The memory contents are preserved for at least half year after power off. The battery is recharged whenever the system is powered. The total size of recipe memory is 64K words.

There are two ways to represent the recipe memory: "RW" represents absolute address, "RW1" represents index address and the number of words you specify in LW9000 offsets an index address from its indicated address. For example if (LW9000)= 50, an RWI 0 index address points to the address with data 50. If we change (LW9000)=51, an RWI 0 index address points to the address with data 51. The table shows as below:

| Address | Data   |
|---------|--------|
| RW50    | 0X1111 |
| RW51    | 0X2222 |
| RW52    | 0X3333 |
| RW53    | 0X4444 |
| RW54    | 0X5555 |
| RW55    | 0X6666 |
| RW56    | 0X7777 |
|         |        |

| LW9000 = 50 |        |  |  |
|-------------|--------|--|--|
| Address     | Data   |  |  |
| RWI0        | 0X1111 |  |  |
| RWI1        | 0X2222 |  |  |
| RWI2        | 0X3333 |  |  |
| RWI3        | 0X4444 |  |  |
| RWI4        | 0X5555 |  |  |
| RWI5        | 0X6666 |  |  |
|             |        |  |  |

| LW9000 = 51 |        |  |  |
|-------------|--------|--|--|
| Address     | Data   |  |  |
| RWI0        | 0X2222 |  |  |
| RWI1        | 0X3333 |  |  |
| RWI2        | 0X4444 |  |  |
| RWI3        | 0X5555 |  |  |
| RWI4        | 0X6666 |  |  |
| RWI5        | 0X7777 |  |  |
|             |        |  |  |

Basing on the concept above, here we take an example:

We create a project and select PLC type as [MODBUS RTU]. We upload 5 consecutive numbers starting at address 200 from device type as 4x to RW300 address of recipe memory and the consequence explains as below:

| Address | Data    |
|---------|---------|
| 4x200   | 'A','B' |
| 4x201   | 'C','D' |
| 4x202   | 'E','F' |
| 4x203   | 'G','H' |
| 4x204   | 'I'.'J' |

Before Upload

| Data    |
|---------|
| 'B','B' |
| 'C','C' |
| 'D','D' |
| 'E','E' |
| 'F','F' |
|         |

After Upload

| Address | Data    |
|---------|---------|
| RW300   | 'A','B' |
| RW301   | 'C','D' |
| RW302   | 'E','F' |
| RW303   | 'G','H' |
| R₩304   | 'I','J' |

We create a new project and choose PLC type as [MODBUS RTU]:

| System Parameter Setting                             |                |     |                      |            |
|------------------------------------------------------|----------------|-----|----------------------|------------|
| PLC General Indicator Security Editor Hardware Aux.  |                |     |                      |            |
| PLC type :                                           | MODBUS RTU     |     | <b>~</b>             |            |
| HMI model :                                          | MT510T/MT508T  | (64 | 0 x 480) 💉           |            |
| PLC I/F port :                                       | RS-232         | ۷   | Baud rate :          | 19200      |
| Data bits :                                          | 8 Bits         | ۷   | Parity :             | Even 💌     |
| Stop bits :                                          | 1 Bit          | ۷   |                      |            |
| Parameter 1 :                                        | 0              |     | Turn around delay :  | 0          |
| Parameter 3 :                                        | 0              |     | Parameter 4 :        | 0          |
| Parameter 5 :                                        | 0              |     | Parameter 6 :        | 0          |
| HMI station no. :                                    | 0              | 4   | PLC station no. :    | 0          |
| Multiple HMI :                                       | Master         | 4   | HMI-HMI link speed : | 115200     |
| Connect I/F :                                        | Serial         | ۷   |                      |            |
| Local I                                              | P address : 0  | ] . | 0 · 0 · 0            |            |
| Server I                                             | Paddress : 0   | ] . | 0 · 0 · 0            |            |
| Subnetw                                              | ork mask : 🛛 🛛 | ] . | 0 . 0 . 0            |            |
| Default route I                                      | Paddress : 0   | ] . |                      |            |
| PLC time out constant (sec) : 3.0 PLC block pack : 0 |                |     |                      |            |
|                                                      |                | 0   | K Cancel             | Apply Help |

First of all, we add a Recipe Transfer object with device type=4x, Device address=200, No. of words=5, Direction is "Save" and content as " Upload" :

X

| Create Recipe Transfer Object                                                                               | Create Recipe Transfer Object                                                                |
|----------------------------------------------------------------------------------------------------|----------------------------------------------------------------------------------------------|
| General Shape Label                                                                                         | General Shape Label                                                                          |
| Description :           Write address           Device type :         4x           No. of words :         5 | Attribute Color: Font: 24  Align: Left State: 0  Bold Italic                                 |
| Attribute Direction: Save                                                                                   | Content :<br>Upload                                                                          |
|                                                                                                    | Use label Use Label Library V Tracking Label Library<br>Duplicate this label to other states |
| OK Cancel Apply Help                                                                                        | OK Cancel Apply Help                                                                         |

We place it on the window.

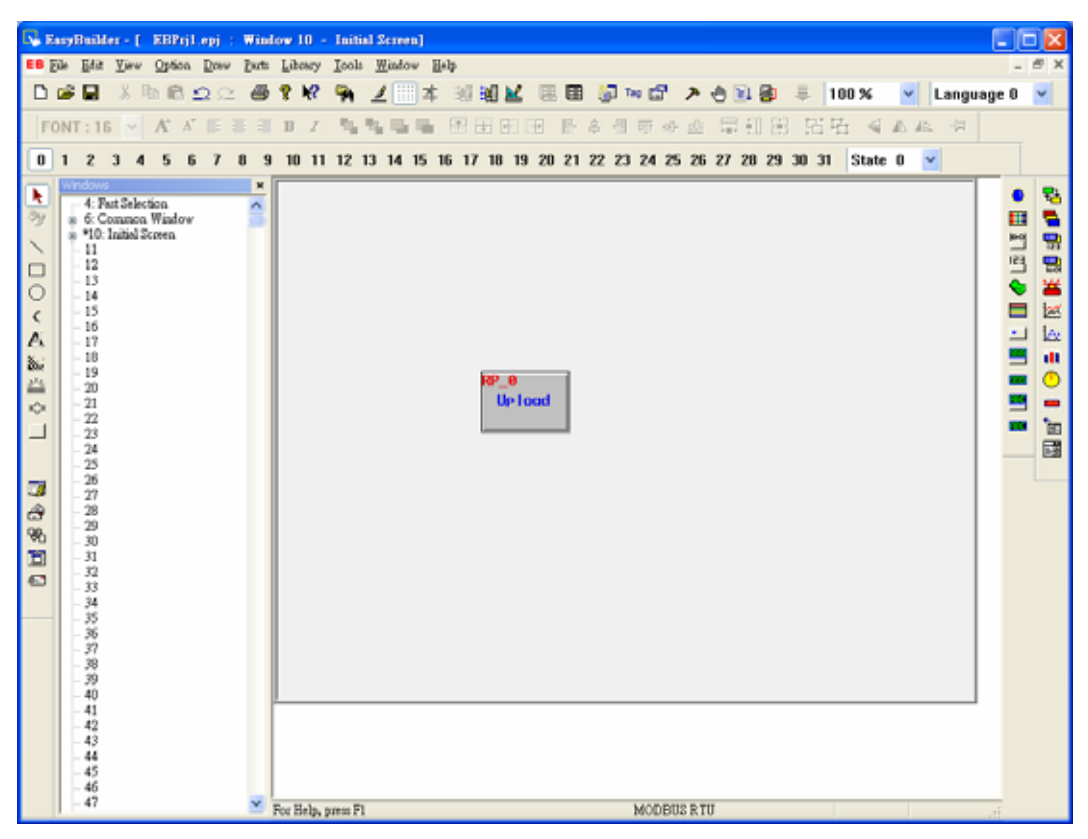

The recipe transfer object is done. However, the object just points out to transfer 5 numbers starting from the address of 4x200 to recipe memory but doesn't indicate the specific locations. That's why we need LW9000. We set LW9000 as 300. Press transfer button and then we transfer the 5 continuous words followed by the address of 4x200 to 5 continuous locations after the recipe memory RW300. If we would like to 5 continuous data starting from 4x200 to RW100, we just need to set LW9000 as 100. To complete the example, we create a ASCII input extend object to modify the updated data. Set Device type as 4x, device address as 200, No. of words as 5. In trigger address, set device type as LB and device address as 9000.

| ASCII Input Extend Object's Attribu | tes                  | 2 |
|-------------------------------------|----------------------|---|
| General Shape Font                  |                      |   |
| Description :                       |                      | ٦ |
| Read address                        |                      | Ē |
| Device type : 4x 😽                  | Device address : 200 |   |
|                                     | No. of words : 5 🗸 🗸 | 1 |
| Aux.                                |                      | - |
| - Trigger address :                 |                      | 5 |
| Device type : LB 😽                  | Device address: 9000 |   |
|                                     |                      |   |
| Aux.                                |                      |   |
| Attribute                           |                      |   |
| Adjust : Right 😽                    |                      |   |
|                                     |                      |   |
| ·                                   |                      |   |
|                                     |                      |   |
|                                     |                      | _ |
| ОК                                  | Cancel Apply Help    |   |

Create a Numeric Input Extend object to amend the data of LW9000 where device type is LW, device address is 9000; in trigger address, device type is LB and device address is 9000.

| Numeric Input Extend Object's Attributes |                |                       |  |  |
|------------------------------------------|----------------|-----------------------|--|--|
| General Nume                             | ric Shape Font | Profile               |  |  |
| Description :                            |                |                       |  |  |
| Read address-                            |                |                       |  |  |
| Device type :                            | LW 🌱           | Device address : 9000 |  |  |
|                                          | BIN 🗸          | No. of words : 1 😪    |  |  |
|                                          | Aux.           |                       |  |  |
| - Trigger addres                         | s :            |                       |  |  |
| Device type :                            | LB 😽           | Device address : 9000 |  |  |
|                                          |                |                       |  |  |
|                                          | Aux.           |                       |  |  |
|                                          |                |                       |  |  |
|                                          |                |                       |  |  |
|                                          |                |                       |  |  |
|                                          |                |                       |  |  |
|                                          |                |                       |  |  |
|                                          |                |                       |  |  |
|                                          | ОК             | Cancel Apply Help     |  |  |

We place a ASCII input extend object to display the data of RW300 and check if the data is transferred. The setting shows as the dialog below.

| ASCII Input Extend  | Object's Attribut | ies              |            |
|---------------------|-------------------|------------------|------------|
| General Shape F     | ont               |                  |            |
| Description :       |                   |                  |            |
| Read address        |                   |                  |            |
| Device type : RWI   | *                 | Device address : | 0          |
|                     |                   | No. of words :   | 5 😽        |
| Au                  | х.                |                  |            |
| - Trigger address : |                   |                  |            |
| Device type : LB    | *                 | Device address:  | 9000       |
|                     |                   |                  |            |
| Au                  | x.                |                  |            |
| Attribute           |                   |                  |            |
| Adjust : Left       | *                 |                  |            |
|                     |                   |                  |            |
|                     |                   |                  |            |
|                     |                   |                  |            |
|                     |                   |                  |            |
|                     | ОК                | Cancel           | Apply Help |

Then we place a keypad.

A complete project displays as follows:

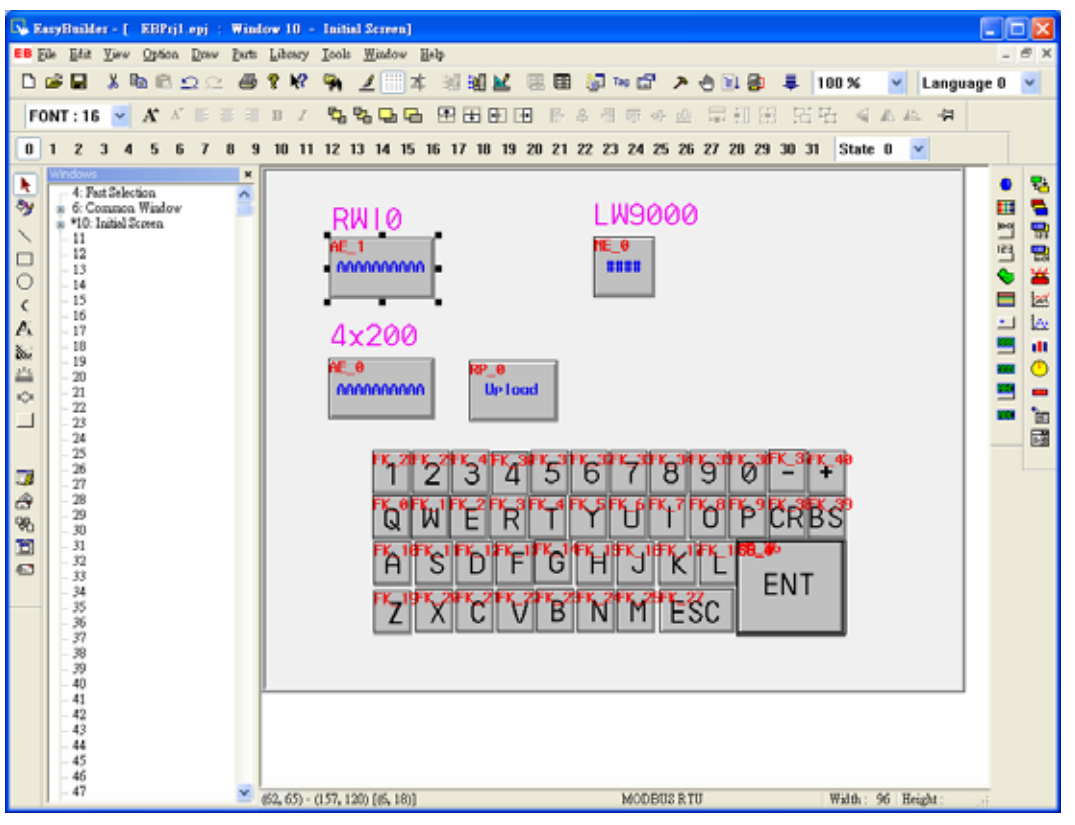

Save, compile and off-line simulate to run the project.

We set LW9000 as 300 first so that RW10 shows the data of RW300.

| EasyView                       |
|--------------------------------|
| RW10 LW9000                    |
| 4x200                          |
| 1234567890-+<br>0W/5DTXU/00000 |
| A S D F G H J K L ENT          |
|                                |

Then we input "ABCDEFGHIJ" into 4x200 and press save. You will find the data of RWI0 is the same as the data of 4x200 which means the upload succeed.

|                                                      | EasyView      |
|------------------------------------------------------|---------------|
| RWI0         LW9000           ABCDEFGHIJ         300 |               |
| 4x200<br>ABCDEFGHIJ Up load                          |               |
| 1234567890                                           | ) - +         |
| QWERTYUIOP<br>ASDFGHJKL                              | P CRBS<br>ENT |
|                                                      | Easy View     |

How could we download 5 continuous data after RW300 to the 5 continuous locations after 4x200? We add a recipe transfer object on the project where device type is 4x, device address is 200, No. of word is 5 and change the direction to download.

| Recipe Transfer Object's Attributes                                                                                                    | Recipe Transfer Object's Attributes                                                                                                    |
|----------------------------------------------------------------------------------------------------|----------------------------------------------------------------------------------------------------|
| General Shape       Label       Profile         Description :       [         Write address       Device type :       4x         Device type :       4x       Device address :       200         No. of words :       5       Aux.         Attribute       Direction :       Download       Image: Control of the second second | General Shape Label Profile          Attribute         Color:       Font:         16       Align:         Left       State:         Bold       Italic         Content:       Ownload         Vuse label       Use Label Library         Use label       Use Label Library         Duplicate this label to other states |
| OK Cancel Apply Help                                                                                                    | OK Cancel Apply Help                                                                                                    |

The following is the complete project:

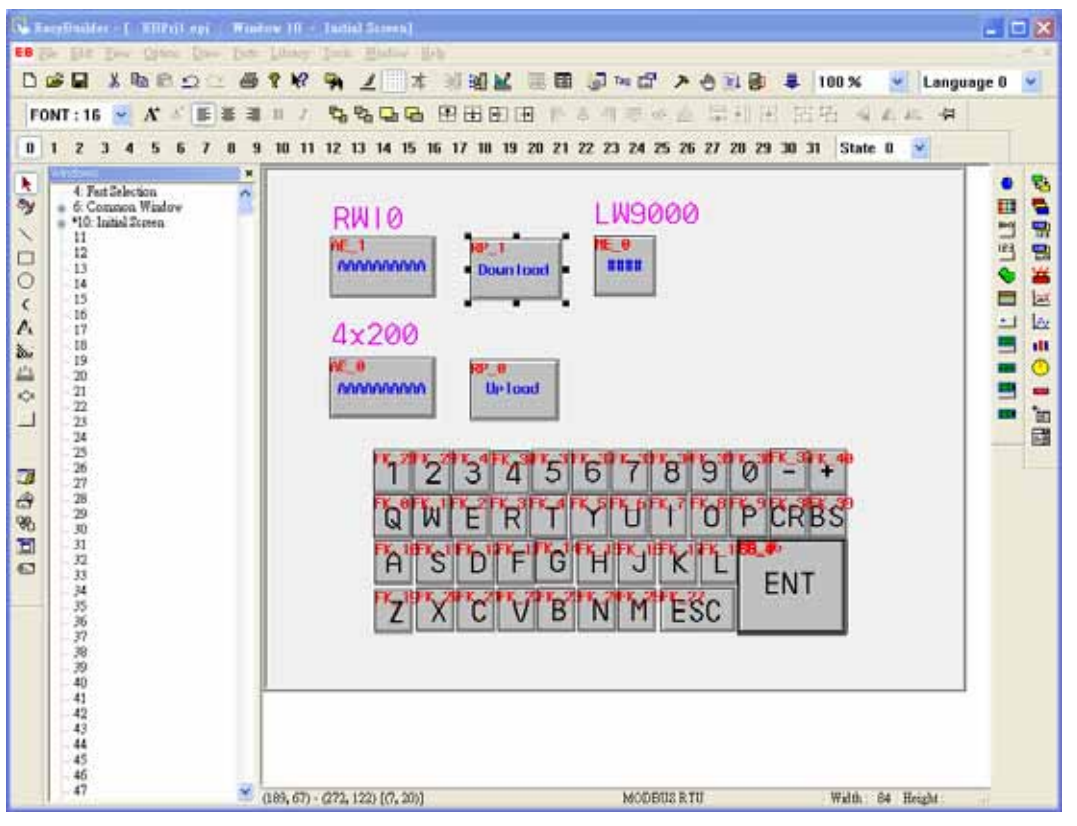

When off-line simulation, we set LW9000 as 300 and input "AAAAAAAAAAAi"into RWI0:

| Ea                                                  | syView    |
|-----------------------------------------------------|-----------|
| RWI0 LW9000<br>AAAAAAAAAA<br>Down Load 300          |           |
| 4x200                                               |           |
| 1 2 3 4 5 6 7 8 9 0 - +<br>Q W E R T Y U I O P CRBS |           |
| Z X C V B N M ESC ENT                               | Easy View |
|                                                     |           |

When we press the download button, you will find the data is transfer from RW300 to 4x200.

| Ea                                                 | syView    |
|----------------------------------------------------|-----------|
| RW10 LW9000<br>AAAAAAAAA<br>DownToord 300<br>4x200 |           |
|                                                    |           |
| Q W E R T Y U I O P CRBS<br>A S D F G H J K L      |           |
| Z X C V B N M ESC ENT                              | Free Uiou |
|                                                    |           |

From the example above, we can find that whether uploading the data of PLC to retentive memory or downloading the data to PLC, the starting addresses of retentive memory are all the corresponding address of LW9000.

## 8.3 Upload/ Download of the recipe memory between HMI and PLC

Recipe memory is very useful. Take production line as an example, the production facilities complete different tasks by different parameters provided. Now we can save the set of data to recipe memory according to the specific format. When we need them, we retrieve them without inputting a plenty of data temporarily.

There is example below of how to conveniently retrieve several recipe data:

Assume that there are 10 sets of recipes, each recipe is composed by 5 words, including

Recipe name which takes up 4 words and recipe data which takes up 1 word. We arrange the recipe from RW0.

| Serial number of the recipe | Register address | Recipe name(4 words) | Recipe data(1 word) |
|-----------------------------|------------------|----------------------|---------------------|
| The 0th group               | RW0~RW4          | "АААААААА"           | 0                   |
| The 1st group               | RW5~RW9          | "BBBBBBBBB"          | 1111                |
| The second group            | RW10~RW14        | "CCCCCCCC"           | 2222                |
| The third group             | RW15~RW19        | "DDDDDDDD"           | 3333                |
| The 4th group               | RW20~RW24        | "EEEEEEE"            | 4444                |
| The 5th group               | RW25~RW29        | "FFFFFFFF"           | 5555                |
| The 6th group               | RW30~RW34        | "GGGGGGGGG"          | 6666                |
| The 7th group               | RW35~RW39        | "НННННННИ"           | 7777                |
| The 8th group               | RW40~RW44        | "IIIIIII"            | 8888                |
| The 9th group               | RW45~RW49        | "JJJJJJJ"            | 9999                |

Through the project design, we plan to effectively exchange the data between PLC register 4x100 and each set of recipe data above. In a project, RWI0 and RWI4 display the receipt data of set number 0. Press download button to download the recipe data to 4x100; press upload button to upload the data of 4x100 to recipe memory. The upward button executes the upward lookup of the recipe data and the downward button executes the downward lookup of the recipe data.

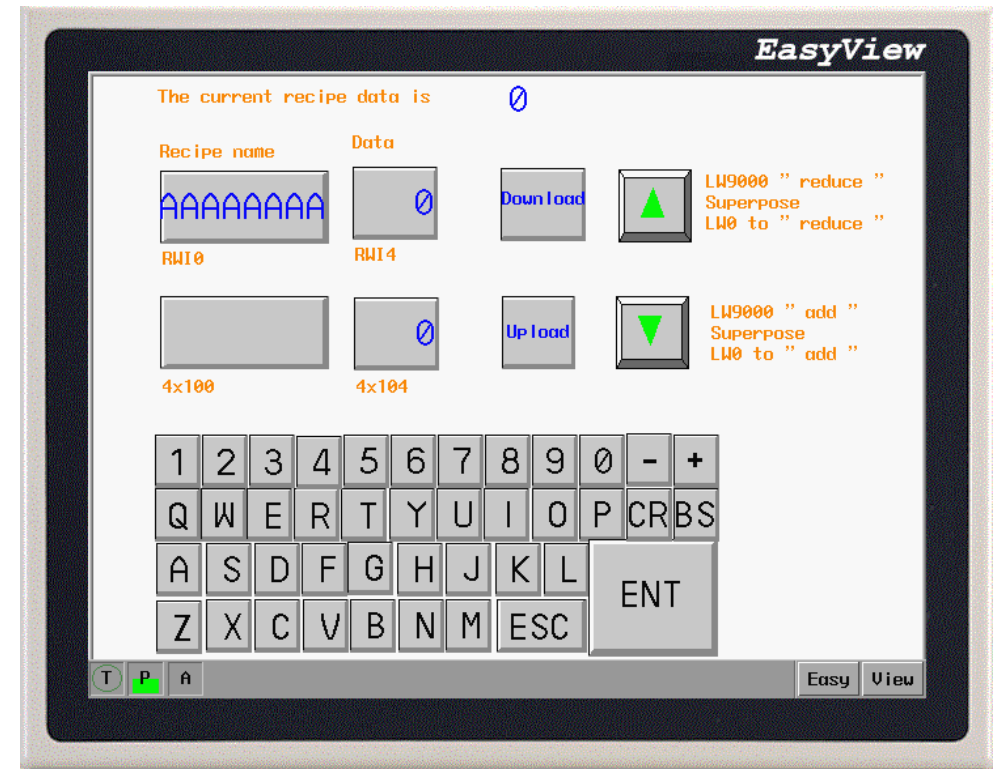

After roughly understanding the purpose of the project, we explicate the procedure of the project below. At first, create a new project and choose PLC type as [MODBUS RTU] in [Edition]/[System parameters].

Create a ASCII Input Extend object to display and amend the recipe name.

| ASCII Input Extend Object's Attribut                              | es 🛛 🔀                                 |
|-------------------------------------------------------------------|----------------------------------------|
| General Shape Font Description : [ Read address Device type : RWI | Device address : 0<br>No. of words : 4 |
| Trigger address :<br>Device type : LB                             | Device address: 9000                   |
| Attribute<br>Adjust : Left                                        |                                        |
| ОК                                                                | Cancel Apply Help                      |

Create a Numeric Input Extend to display and amend the recipe data.

| Numeric Input                                                                                                    | Extend Object's Attrib | utes             |            |
|----------------------------------------------------------------------------------------------------|------------------------|------------------|------------|
| General Nume                                                                                                    | nic Shape Font         | Profile          |            |
| Description :                                                                                                    | 1                      |                  |            |
| -Read address-                                                                                                    |                        |                  |            |
| Device type :                                                                                                    | RWI 😽                  | Device address : | 4          |
|                                                                                                    | BIN                    | No. of words :   | 1 💌        |
|                                                                                                    | Aux.                   |                  |            |
| - Trigger addres                                                                                                    | s:                     |                  |            |
| Device type :                                                                                                    | LB 😽                   | Device address:  | 9000       |
| and the second second sec |                        |                  |            |
|                                                                                                    | Aux.                   |                  |            |
|                                                                                                    |                        |                  |            |
|                                                                                                    |                        |                  |            |
|                                                                                                    |                        |                  |            |
|                                                                                                    |                        |                  |            |
|                                                                                                    |                        |                  |            |
|                                                                                                    | ОК                     | Cancel           | Apply Help |

Create a ASCII Input Extend and a Numeric Input Extend to display and amend the recipe data in PLC.

| ASCII Input Extend Object's Attributes                 | Numeric Input Extend Object's Attributes           General Numeric Shape         Font         Profile |
|--------------------------------------------------------|----------------------------------------------------------------------------------------------------|
| Description :                                          | Description : [                                                                                       |
| Read address                                           | Read address                                                                                          |
| Device type : 4x Device address : 100                  | Device type : 4x Device address : 104                                                                 |
| No. of words : 4                                       | BIN No. of words : 1                                                                                  |
| Trigger address :                                      | Trigger address :                                                                                     |
| Device type : LB  Device address : 9000 Aux. Attribute | Device type : LB     Device address : 9000    Aux.                                                    |
| Adjust : Right                                         | OK Cancel Apply Help                                                                                  |

Create two recipe transfer objects: one is for downloading recipe data and another is for uploading recipe data.

| Recipe Transfer Object's Attributes                                                                                                    | Recipe Transfer Object's Attributes                                                                                                    |
|----------------------------------------------------------------------------------------------------|----------------------------------------------------------------------------------------------------|
| General Shape     Label     Profile       Description :     [       Write address       Device type :     4x       No. of words :     5       Attribute       Direction :     Download | General Shape Label Profile         Description :         Write address         Device type :         4x         No. of words :         5         Aux. |
| OK Cancel Apply Help                                                                                                    | OK Cancel Apply Help                                                                                                    |

Then we design two buttons for users to conveniently look up and amend each set of recipe data: one is for looking up forward and another is for looking up backward.

We set look up forward as a multi-state switch object. Every time when you press this object, system deducts 5 from the value of LW9000. Because each set of recipe data includes 5 words, RWI0 displays the previous recipe data each press to reach the purpose of looking up forward.

| Set Word Object                                 | s Attributes              |
|-------------------------------------------------|---------------------------|
| General Shape                                   | Label Profile             |
| Description :<br>Write address<br>Device type : | L W Device address : 9000 |
| Attribute<br>Set style :<br>Dec. value :        | Aux. Sub value(IOG-)      |
|                                                 |                           |
|                                                 |                           |

We set look up backward as a multi-state switch object. In the same theory, every time when you press this object, system adds 5 from the value of LW9000. Because each set of recipe data includes 5 words, RWI0 displays the previous recipe data each press to reach the purpose of looking backward. Here the upper limit is 45 (10 sets of recipe).

| General Shape     | Label Profile   |                       |   |
|-------------------|-----------------|-----------------------|---|
| Description       | :               |                       |   |
| - Write address - | -               |                       |   |
| Device type       | : LW 😽          | Device address : 9000 |   |
|                   | BIN             |                       |   |
|                   | Aux.            |                       |   |
| Attribute —       |                 |                       |   |
| Set style         | Add value(JOG+) |                       | * |
| Inc. value        | : 5             | Upper limit : 45      |   |
|                   |                 |                       |   |
|                   |                 |                       |   |
|                   |                 |                       |   |
|                   |                 |                       |   |
|                   |                 |                       |   |
|                   |                 |                       |   |

Create a Numeric Data object to display the current recipe data.

| Numeric Data C | )bject's Attributes |                    |      |
|----------------|---------------------|--------------------|------|
| General Nume   | ric Font Profile    |                    |      |
| Description :  |                     |                    |      |
| -Read address- |                     |                    |      |
| Device type :  | LW 😽                | Device address : 0 |      |
|                | BIN                 | No. of words : 1   | ~    |
|                | Aux.                |                    |      |
|                |                     |                    |      |
|                | ОК                  | Cancel Apply       | Help |

However, how do we know which set of recipe data is currently displayed? How to control the value of LW0? Here we create two more multi-state switch objects, one is subtraction and another is addition, which display as follows:

| Set Word Object's Attributes          | Set Word Object's Attributes          |
|---------------------------------------|---------------------------------------|
| General Shape Label Profile           | General Shape Label Profile           |
| Description :                         | Description :                         |
| Write address                         | - Write address                       |
| Device type : LW 🕑 Device address : 0 | Device type : LW 🛛 Device address : 0 |
| BIN                                   | BIN                                   |
|                                       | 4 my                                  |
|                                       |                                       |
| Attribute                             | Attribute                             |
| Set style : Sub value(JOG-)           | Set style : Add value(JOG+)           |
| Dec. value : 1 Bottom limit : 0       | Inc. value : 1 Upper limit : 9        |
|                                       |                                       |
|                                       |                                       |
|                                       |                                       |
|                                       |                                       |
|                                       |                                       |
|                                       |                                       |
| OK Cancel Apply Help                  | OK Cancel Apply Help                  |

LW9000 " reduce " Superpose LW0 to " reduce "; LW9000 " add "Superpose LW0 to " add ", Thus, when we look up the recipe data, the value of LW0 changes and display the current recipe data.

Then we place a keypad, add some context for embellishment. One project is done as below:

| 🔽 EasyBuilder - [ 🔝Jiff 🖬.epj : W                                                                                                    | indow 10 - Initial Screen]                                                                                                    |       |
|----------------------------------------------------------------------------------------------------|----------------------------------------------------------------------------------------------------|-------|
| EB Eds Edit View Option Dow Ext                                                                                                    | : Library Icols Window Help                                                                                                    | - 8 × |
| 🗅 📽 🖬 🖇 🖻 💁 🗠 🍓                                                                                                    | 🤉 🛠 🐂 🤳 📰 本 🧐 観 🔟 🗏 🎟 🖓 🍽 🕼 プ 🔶 🗟 👙 🐥 100 % 🕑 Language                                                                                                    | 0 🖌   |
| FONT:24 👻 🕂 🖉 🗑 🗐                                                                                                    | ヨス 海海島島 田田田田 長さ引きから 早田田 田田 みんん ター                                                                                                    |       |
| 0 1 2 3 4 5 6 7 8 9                                                                                                    | 9 10 11 12 13 14 15 16 17 18 19 20 21 22 23 24 25 26 27 28 29 30 31 State 0 💌                                                                                                    |       |
| Non-state         Non-state         Non-state           Non-state         Non-state         Non-state         Non-state           Non-state                                                                                                    | The current recipe data is \$P\$P\$# #<br>Recipe name<br>Data<br>Data<br>Deta<br>Data<br>Deta<br>Data<br>Deta<br>Deta<br>Data<br>Deta<br>Deta |       |
| -14.9<br>-11.7<br>-11.7<br>-11.7<br>-11.7<br>-11.7<br>-11.7<br>-11.7<br>-11.7<br>-11.7<br>-11.7<br>-11.7<br>-11.7<br>-11.7<br>-11.7<br>-11.7<br>-11.7<br>-11.7<br>-11.7<br>-11.7<br>-11.7<br>-11.7<br>-11.7<br>-11.7<br>-11.7<br>-11.7<br>-11.7<br>-11.7<br>-11.7<br>-11.7<br>-11.7<br>-11.7<br>-11.7<br>-11.9<br>-11.9<br>-1 | 1 2 3 4 5 6 7 8 9 0 - +<br>QWERTYUTOPCRBS<br>A'S'D'F'GHJK'LENT<br>Z X C V B N M ESC                                                                                                    |       |

Save, compile and off-line simulation to run the project:

|            |                 |                    | EasyView                                            |
|------------|-----------------|--------------------|-----------------------------------------------------|
| The curr   | ent recipe data | is 🖉               |                                                     |
| Recipe r   | name Data       | Ø Down Load        | LW9000 " reduce "<br>Superpose<br>LW0 to " reduce " |
| 4x100      | 4×10            | Ø<br>Up load       | LW9000 " add "<br>Superpose<br>LW0 to " add "       |
| 1 2        | 3 4 5           | 6 7 8 9            | 0 - +                                               |
| Q W        | ERT             | YUIO               | P CRBS                                              |
| A S<br>Z X | D F G<br>C V B  | H J K L<br>N M ESC | ENT                                                 |
| T P A      |                 |                    | Easy View                                           |
|            |                 |                    |                                                     |

We input the 10 sets of recipes into recipe memory card and then jump to the eighth set. Change the recipe name as "KKKKKKKK", recipe data as 1234 and press the download button:

| (                     |                 |                           |                         | EasyView                                |
|-----------------------|-----------------|---------------------------|-------------------------|-----------------------------------------|
| The cu                | urrent recipe   | data is 8                 |                         |                                         |
| Recipe<br>KKK<br>RUI0 | e name<br>KKKKK | 1234<br>1234 Dowr<br>114  | LW900<br>Super<br>LW0 t | 00 " reduce "<br>rpose<br>co " reduce " |
| KKK<br>4×100          | KKKKK           | 1234<br><sup>1</sup> ×104 | bad LH90<br>Supe<br>LH0 | 00 "add "<br>rpose<br>to "add "         |
|                       | 2 3 4           | 5678                      | 90-+                    |                                         |
| QI                    | WER             | TYUI                      | 0 P CRBS                |                                         |
| A                     | S D F           | GHJK                      |                         |                                         |
| Z                     | XCV             | B N M ES                  | SC                      |                                         |
| T P A                 |                 | , U                       |                         | Easy View                               |
|                       |                 |                           |                         |                                         |

We find the data in 4x100 becomes "KKKKKKKK", 1234. The changes in memory show as below:

| Serial number of | Register address | Recipe name(4 | Recipe data(1 | ]                                                    |      |
|------------------|------------------|---------------|---------------|------------------------------------------------------|------|
| the recipe       |                  | words)        | word)         |                                                      |      |
| The Oth group    | RW0~RW4          | "AAAAAAAA"    | 0             |                                                      |      |
| The 1st group    | RW5~RW9          | "BBBBBBBB"    | 1111          |                                                      |      |
| The second group | RW10~RW14        | "CCCCCCCCC"   | 2222          |                                                      | Data |
| The third group  | RW15~RW19        | "DDDDDDDD"    | 3333          |                                                      |      |
| The 4th group    | RW20~RW24        | "EEEEEEE"     | 4444          | $ -  \frac{4 \times 100-4 \times 103}{4 \times 104}$ | 1024 |
| The 5th group    | RW25~RW29        | "FFFFFFFF"    | 5555          |                                                      | 1234 |
| The 6th group    | RW30~RW34        | "GGGGGGGGG"   | 6666          |                                                      |      |
| The 7th group    | RW35~RW39        | "ННННННН      | דדדד          |                                                      |      |
| The 8th group    | RW40~RW44        | "IIIIII"      | 8888          |                                                      |      |
| The 9th group    | RW45~RW49        | "JJJJJJJ"     | 9999          | ]                                                    |      |

Through the procedure of the project, we grasp the basic idea on designing recipe data.